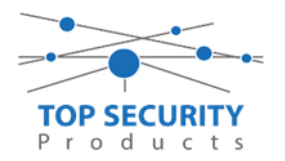

## Camera's benaderen via web interface van NVR

Vereiste: minimaal versie 71.8.0.6 of 72.8.0.6 (afhankelijk van model) als firmware.

Om de functie te activeren, dient men de volgende stappen uit te voeren op de recorder.

- 1. Ga naar setup.
- 2. Ga naar systeem
- 3. Klik op netwerk instellingen

| Local Configuratie    | Opname File Path                | C:\Users\Nick.TOPSP\WebView\RecordFile      | Browse |
|-----------------------|---------------------------------|---------------------------------------------|--------|
| Camera                | Preview foto Pad                | C:\Users\Nick.TOPSP\WebView\LiveCaptureFile | Browse |
| 0                     | Afspeel foto Pad                | C:\Users\Nick.TOPSP\WebView\PBCaptureFile   | Browse |
| Opname                | Connection Type                 | UDP                                         |        |
| Event                 | Play Mode                       | Minste vertraging                           |        |
| System                | Main Stream bij volledig scherm |                                             |        |
| Algemene instellingen |                                 |                                             |        |
| Netwerk instellingen  | Opslaan                         |                                             |        |
| Disk Management       |                                 |                                             |        |
| Vakantie Configuratie |                                 |                                             |        |
| Gebruiker             |                                 |                                             |        |
| Device Maintenance    |                                 |                                             |        |

## 4. Klik op de tab meer

| Ħ           | 📀 Milesight           | Netwerk instellingen      |                 |             |       |     |      |       |      |  |  |  |  |
|-------------|-----------------------|---------------------------|-----------------|-------------|-------|-----|------|-------|------|--|--|--|--|
| =           | Local Configuratie    | Basic                     | UPnP            | DDNS        | Email | P2P | SNMP | HTTPS | Meer |  |  |  |  |
|             | Camera                | Werk Mode Multi-address M |                 |             |       |     |      |       |      |  |  |  |  |
| 9           | Opname                |                           |                 |             |       |     |      |       |      |  |  |  |  |
|             | Event                 | Selecteer NIC             | LAN1            | ✓ Activeren |       |     |      |       |      |  |  |  |  |
| ⋇           | System                | DHCP                      | Disable         | $\sim$      |       |     |      |       |      |  |  |  |  |
| 兴<br>Status | Algemene instellingen | IP Adres                  | 192 . 168 . 32  | . 164       |       |     |      |       |      |  |  |  |  |
|             | Netwerk instellingen  | Subnet Mask               | 255 . 255 . 255 | . 0         |       |     |      |       |      |  |  |  |  |
|             | Disk Management       | Default Gateway           | 192 . 168 . 32  | . 1         |       |     |      |       |      |  |  |  |  |

- 5. Kies bij channel access voor activeren.
- 6. Druk op opslaan
- 7. Ga nu naar camera en vervolgens camera management.
- 8. Nu zie je in de tabel een kolom met camera access.

Gemaakt door NvP – 29-06-2018

TOP Security B.V. Middelste Groes 10 5384 VV Heesch Tel. 0412-475788 www.topsecurity.nl info@topsecurity.nl

WWW.TOPSECURITY.NL